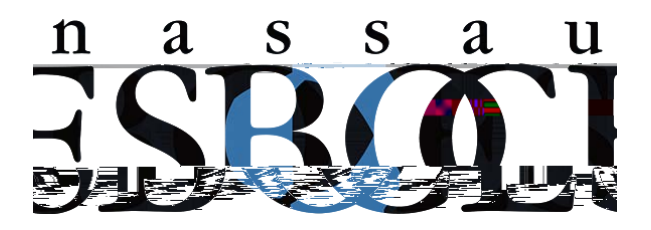

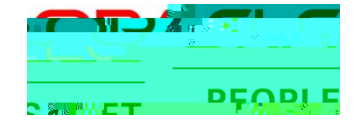

# PeopleSoft HR Application Guide

## Contents

| Oracle PeopleSoft HR v9.2     |       |
|-------------------------------|-------|
| What's New?                   | 2     |
| Action Buttons                | 5     |
| Navigation Bar                | 6     |
| RecentPlaces                  | 6     |
| My Favorites                  | 6     |
| Personalization Featualorites | 6New? |

## PeopleSoft HR 9.2

#### What's New?

The Nassau BOCEB epartment of Financial and Information Systems pgrading the Nassau BOCESPeopleSoft HR application to version 9.2 with the latest technology released by. Oracl Following the completion of the upgrade, users will experiencent terms FLUID interface, which has an improved look and feel from the current classic system. This FLUID technology st the application user friendly and enables ingle interface across different device types (desktop, laptopablet, snartphone etc).

The instructions in this document will assist in understanding some kethehanges in the application

Upon log in, usersvill see the Employee Sel Service homepage with its associated tiles. Each of the tiles is interactive, making it easy to access and navigate the systeme tiles are also customizable. Existing tiles can be removed, and new tiles added which will improve navigation to 2 TG(t)-2 (alSde)4 (r)3 (s)-1 (t6 (s)1 (i (t)-2 (a)4)]TJ 2.66n-J [r)3 (s)- Td2 Tc 0.02 Two(the system of the system of the

## Example Home Page:

| BOES | ✓ Employee Self Service                                                                                                    |
|------|----------------------------------------------------------------------------------------------------|
|      | Time Personal Dealis Benefits Benefits                                                                                                    |
|      | The second second secon |
|      |                                                                                                    |
|      |                                                                                                    |
|      |                                                                                                    |
|      | Last Pay Date 09/28/2018                                                                                                    |
|      |                                                                                                    |
|      |                                                                                                    |
|      |                                                                                                    |
|      |                                                                                                    |
|      |                                                                                                    |
|      |                                                                                                    |
|      |                                                                                                    |
|      |                                                                                                    |
|      |                                                                                                    |
|      |                                                                                                    |
|      |                                                                                                    |
|      |                                                                                                    |
|      |                                                                                                    |
|      |                                                                                                    |
|      |                                                                                                    |
|      |                                                                                                    |
|      |                                                                                                    |
|      |                                                                                                    |
|      |                                                                                                    |
|      |                                                                                                    |
|      |                                                                                                    |
| - 0  |                                                                                                    |

Example comparison of a FLUID page vs current classic page.

## Classic Page:

| North Control Distance |                                                                                                    |  |
|------------------------|----------------------------------------------------------------------------------------------------|--|
| Empl ID:               |                                                                                                    |  |
| Empl ID:               |                                                                                                    |  |
|                        | 100                                                                                                    |  |
| Empl Record:           | 0                                                                                                    |  |
|                        | end and Daury D to                                                                                                    |  |
| 8                      | Go To Rom +                                                                                                    |  |
| 1 *Action:             | Completion of Probation •                                                                                                    |  |
| dve Reason:            | Probation Completed                                                                                                    |  |
| tive *Job indicato     | or: Primary Job                                                                                                    |  |
|                        | Current [1]                                                                                                    |  |
| ,q                     |                                                                                                    |  |
| Overrido Fourian Data  |                                                                                                    |  |
| 75 ALO A.L.            | · · ·                                                                                                    |  |
|                        |                                                                                                    |  |
| CR National BOC        | ces                                                                                                    |  |
| BOC Q. Nassau Court    | inty BOCES                                                                                                    |  |
| Q Financial & In       | Information System                                                                                                    |  |
| R                      |                                                                                                    |  |
| Q PeopleSpft P         | Project                                                                                                    |  |
| 80C 0 208              | PAGE Date Created:                                                                                                    |  |
|                        | Care Control                                                                                                    |  |
|                        |                                                                                                    |  |
| Real                   |                                                                                                    |  |
|                        | s                                                                                                    |  |
|                        | Action:<br>Action:<br>Action: |  |

#### FLUID Page:

|                                                                                                    | on * > Job Information * > Job Data                                                                                                    | A Home 5                   |
|----------------------------------------------------------------------------------------------------|----------------------------------------------------------------------------------------------------|----------------------------|
| Ó ÉŠ                                                                                                    |                                                                                                    | Add To ~ 🏱<br>Notification |
|                                                                                                    |                                                                                                    | 🔝 New Window 🛛 😰 Personal  |
| fork Location Job Information Job Labor Bayre                                                                                                    | L Contenuation                                                                                                    |                            |
| and the second second se | Empl ID                                                                                                    |                            |
| nployee                                                                                                    | Empl Record 0                                                                                                    |                            |
| ork Location (g)                                                                                                    | Find First & 1 of 2 & Lest                                                                                                    |                            |
| *Effective Date                                                                                                    | Go To Raw 🛒 🚍                                                                                                    |                            |
| Effective Sequence                                                                                                    | *Action Completion of Probation *                                                                                                    |                            |
| HR Status Active                                                                                                    | Reason Protation Completed *                                                                                                    |                            |
| Payroll Status Active                                                                                                    | *Job Indicator Primary Job •                                                                                                    |                            |
| Desilies Number                                                                                                    | Current                                                                                                    |                            |
|                                                                                                    |                                                                                                    |                            |
|                                                                                                    |                                                                                                    |                            |
| Position Entry Date                                                                                                    | PAR Date 0/1/2/018                                                                                                    |                            |
| "Regulatory Region USA 0                                                                                                    | the second second s |                            |
| Paratana 100                                                                                                    | United States                                                                                                    |                            |
| "Business Unit NCBOC O                                                                                                    | Nation Doved                                                                                                    |                            |
| arts art                                                                                                    | *                                                                                                    |                            |
| Department Entry Date                                                                                                    |                                                                                                    |                            |
| "Location Q                                                                                                    | PeopleSaft Project                                                                                                    |                            |
| Establishment ID NCBOC Q                                                                                                    | Nesses County BOCES Date Created                                                                                                    |                            |
|                                                                                                    |                                                                                                    |                            |
| Lost Stort Date                                                                                                    |                                                                                                    |                            |
| Expected Job End Date                                                                                                    |                                                                                                    |                            |
|                                                                                                    | Earnings Distribution Benefits Program Participation                                                                                                    |                            |

#### **Action Buttons**

On the top right of FLUID pages, there are the following action buttons:

- (Home) Tapto return to the main PeopleSoft Hoprage
- (Search) Used to search the application

#### **Personalization Features**

| BOCES                                                                                                    |       | Y Employee               | Self Service     |          |          | <u> </u>             |
|----------------------------------------------------------------------------------------------------|-------|--------------------------|------------------|----------|----------|----------------------|
|                                                                                                    | Time  | Pay                      | Personal Details | Benefits | 92011-81 | Personalize Homepage |
|                                                                                                    |       |                          |                  | 2 5      |          | Sign Out             |
|                                                                                                    |       |                          |                  | **       |          |                      |
|                                                                                                    |       | Last Pay Date 09/28/2018 |                  |          |          |                      |
|                                                                                                    |       |                          |                  |          |          |                      |
|                                                                                                    |       |                          |                  |          |          |                      |
|                                                                                                    |       |                          |                  |          |          |                      |
|                                                                                                    |       |                          |                  |          |          |                      |
|                                                                                                    |       |                          |                  |          |          |                      |
|                                                                                                    |       |                          |                  |          |          |                      |
|                                                                                                    |       |                          |                  |          |          |                      |
|                                                                                                    |       |                          |                  |          |          |                      |
|                                                                                                    |       |                          |                  |          |          |                      |
|                                                                                                    |       |                          |                  |          |          |                      |
|                                                                                                    |       |                          |                  |          |          |                      |
|                                                                                                    |       |                          |                  |          |          |                      |
|                                                                                                    |       |                          |                  |          |          |                      |
|                                                                                                    |       |                          |                  |          |          |                      |
|                                                                                                    |       |                          |                  |          |          | C.                   |
| provide the second state of the second state of the second state of the second state of the second state of the | UND - | 55                       | 20               |          |          | 0                    |

| Cancel                                             | lick W .          |                     |                  | F | Personalize Homepage          |
|----------------------------------------------------|-------------------|---------------------|------------------|---|-------------------------------|
| Add Homepage<br>Manager Self Service               | Company Directory | Approvals           | Ø My Team        | 0 | Click to add new tiles to the |
| Workforce Administrator                            |                   |                     |                  |   |                               |
| E Custom Home T                                    |                   |                     |                  |   | 10                            |
| Click and drag on these<br>lines to reposition the | Team Time         | 8 Absence Analytics | Team Performance | Ø |                               |
|                                                    |                   |                     |                  |   | ¢.                            |
|                                                    |                   | Z                   |                  | Z |                               |
|                                                    | Open Jobs         | O Team Performance  | Status           | G |                               |
|                                                    |                   | <u>ع</u> ا          |                  | B |                               |
|                                                    |                   |                     |                  |   |                               |
|                                                    |                   |                     |                  |   |                               |
|                                                    |                   |                     |                  |   |                               |
|                                                    |                   |                     |                  |   |                               |
|                                                    |                   |                     |                  |   |                               |

#### Add New Tiles to a Homepage

#### Tiles

Tiles found on the Employee Self Service home page can also be added to the NavBar for quick access.

| Cancel                                                                                                    |                             | Personalize Homepage | Save             |
|----------------------------------------------------------------------------------------------------|-----------------------------|----------------------|------------------|
| Add Homepage                                                                                                    | Name Custom                 |                      | And Tile         |
| Manager Self Service                                                                                                    |                             | _                    |                  |
| Employee Self Service                                                                                                    |                             |                      | Clie on Add Tile |
| Workforce Att - A Band                                                                                                    | strator                     | _                    |                  |
| Custom                                                                                                    |                             |                      |                  |
|                                                                                                    |                             |                      |                  |
|                                                                                                    |                             |                      |                  |
|                                                                                                    |                             |                      |                  |
|                                                                                                    |                             |                      |                  |
|                                                                                                    |                             |                      |                  |
|                                                                                                    |                             |                      |                  |
|                                                                                                    |                             |                      |                  |
|                                                                                                    |                             |                      |                  |
|                                                                                                    |                             |                      |                  |
|                                                                                                    |                             |                      |                  |
|                                                                                                    |                             |                      |                  |
|                                                                                                    |                             |                      |                  |
|                                                                                                    |                             |                      |                  |
|                                                                                                    |                             |                      |                  |
|                                                                                                    |                             |                      |                  |
|                                                                                                    |                             |                      |                  |
| And the second second sec | THE IS GOT STAND TO 2 WARDS |                      |                  |

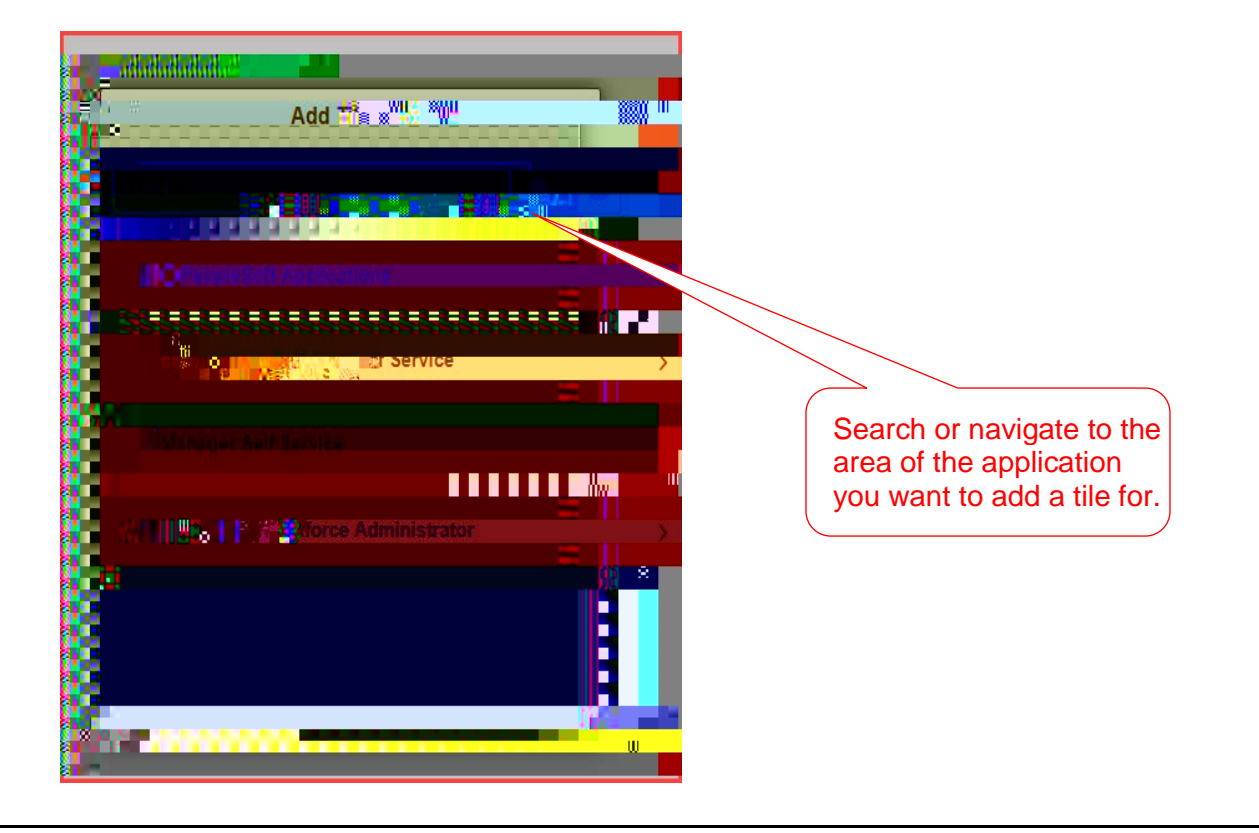

#### Searching in PeopleSoft HR

The search feature is now enabled to helpsuser